## **ZORGEN** Een zorgparkeerkaart aanvragen

## HOE VRAAG JE EEN ZORGPARKEERKAART AAN IN HET E-LOKET?

- 1. Ga naar <u>https://machelen.q2c.eu/</u>
- 2. Klik op 'Parkeerproducten' en kies voor 'Parkeervergunning aanvragen'
- 3. Log in met je elD
- 4. Kies je parkeerproduct >> Zorgparkeerkaart
- 5. Vervolledig de pagina en laad de nodige documenten op.

## Let op!

Bij het invoeren van je nummerplaat mogen streepjes en punten niet ingegeven worden. bv: 1ABC123 - Je kan maar één nummerplaat per aanvraag invoeren.

Het opladen van het kentekenbewijs is verplicht. Indien je over een lease- of bedrijfswagen beschikt, dien je ook het document 'Permanente beschikking' mee in met je aanvraag.

Bovendien is het verplicht een verklaring op eer op te laden die aangeeft dat je huisbezoeken doet in Machelen-Diegem.

- 6. Nu krijg je je parkeerproduct te zien. Controleer de startdatum en klik vervolgens op 'Volgende'.
- 7. Kijk in het overzicht alle gegevens goed na. Als alles correct is, klik je op 'Voltooien'. Je ontvangt vervolgens een bevestigingsmail van je aanvraag.
- 8. Wanneer je gegevens gevalideerd zijn, ontvang je een bevestiging en wordt je zorgparkeerkaart digitaal geactiveerd.